If your card does not work, it Could be corrupted or Damaged. Please Call Family Pride Laundries At (630) 620-4700 or Service@familypridelaundries.com

was used.

Family Pride Laundries, state-of-the-art laundry equipment into your laundry room. This equipment is designed to make your washday experience easy, efficient, and even enjoyable! Three Ways to Start the Machines – Credit Card, Laundry Card or Smart Phone App

## **OPERATING INSTRUCTIONS**

## Code Add Value VALUE ADDER PLUS TERMINAL INSTRUCTIONS 1) CREATE ACCOUNT/LOGIN AT: www.familypridecard.com To start a machine, you must first obtain a money card-Please stop Register as a new customer by the Mgmt Office and receive a new \$0 value Laundry card. 2) Fill out all GREEN prompts on the left side Additional cards can be purchased from the terminal. 3) MAKE SURE YOU CHOOSE YOUR CVA: Machine ID: CVA # 95 ADD VALUE TO YOUR CARD 4) Choose CODES to enter your laundry card information • Insert card with the chip facing up. Serial Number is located on the back of the card Make sure card is fully inserted into slot. Once entered, choose REVALUE and enter payment information. Insert bills: \$5,\$10, & \$20 ONLY 5) Receive your online code Display will show new card value as bills are accepted Code should be a 10-digit number Remove card when desired balance is shown. If you did not choose to have codes texted to You may only add up to \$50.00 to your card. vou, then write it down and take to the CVA 6) Upload your funds at the CVA PURCHASING A CARD Insert Laundry card into the CVA Press Green Button Enter the 10-digit online code given Insert a \$5.00 bill Display screen will show amount added and new card balance. Remove Card from Dispenser You may only use a \$5.00 bill to purchase a card. The cost of the card is \$3.00. Card will have a value of \$2.00. SMART PHONE APP Download the CyclePay (ESD, Inc.) app and setup location, USING YOUR Credit/Debit Card at the Machine payment profile & notification preferences: You can start any washer or dryer in your laundry room with your credit/debit card right at the machine. Insert your card and remove In laundry room select machine on app and confirm cycle Select a cycle. . price Press the "START: pad to start the washer. Load clothes and detergent Press Start on the washer/dryer Please be aware that your credit/debit card will be pre-authorized for \$15.00 prior to vending the laundry machines. There is NO QR Code or link to laundry card for your location. Log out and log back in if you are asked for either Your bank may place a hold on your account in this amount for up to 24-48 this will stop the QR and laundry card link prompts hours. After the 24-48 hours your card will only be charged at the amount it